#### 10 Steps to Creating a Resource List

| 1.  | Add the Cite it! bookmark                        | 2  |
|-----|--------------------------------------------------|----|
| 2.  | Update an existing list                          | 3  |
| 3.  | Create a new list                                | 4  |
| 4.  | Structure the list                               | 6  |
| 5.  | Add resources from the library                   | 7  |
| 6.  | Add resources from the web                       | 9  |
| 8.  | Import resources from a bibliography             | 12 |
| 9.  | Edit and annotate a resource                     | 13 |
| 10. | Complete list and send to library for processing | 16 |
| 1.  | Adding resources to My Collection                | 17 |
| 2.  | Adding the bookmarks toolbar to your browser     | 19 |
| 3.  | Additional help and support                      | 20 |

Attribution: Library Learning Services, University of Edinburgh. <u>http://www.docs.is.ed.ac.uk/docs/library/ResourceLists/Get\_Started\_with\_RL\_Guidev2.pdf</u> Available under a CC-BY 4.0 License.

## 1. Add the Cite it! bookmark

You can use the Cite it! bookmark to add resources to your list. In order to install it:

- 1. Make sure the **Bookmarks toolbar** is showing at the top of your screen. If it is not there, please add it using the instructions at the end of this guide.
- 2. Click through the welcome screen and follow the instructions to drag the **Cite it! button** into your bookmarks toolbar.
- 3. **Cite it!** will now be visible in your browser's Bookmarks toolbar.
- 4. The Cite it! button can also be installed by:
  - a. Clicking on **User Menu** (in the top right-hand corner).
  - b. Selecting **Cite it!** from the drop-down menu and follow the instructions.

| 🙁 User Menu 👻           |
|-------------------------|
| ⊊ User Settings         |
| Cite It!                |
| Connect To Facebook     |
| よ。 Accessibility Menu   |
| ☆ Instructor Highlights |
| Help                    |
| Logout                  |

Note: Turn off any pop-up blockers on your browser to ensure the Cite it! tool will function correctly.

# 2. Update an existing list

Before creating a new list you can check if one already exists for your course by:

- 1. Select **Find Lists** from the menu on the right of the screen.
- 2. You can **search** for lists by title or course code.

| My Lists<br>5 lists | Find Lists         |                                     |                       |             |     |                   |
|---------------------|--------------------|-------------------------------------|-----------------------|-------------|-----|-------------------|
| My Collection       | Lookup reading lis | sts by list title, course title, co | urse code or course i | instructors |     | ٩                 |
|                     | Course Status:     | Active                              | •                     | Faculty:    | All | •                 |
| Notifications       | Subject:           | All                                 | •                     |             |     | Q Advanced Search |
| Find Lists          | Recommen           | ded Lists                           |                       |             |     |                   |
| Reports             | Popular:           |                                     |                       |             |     |                   |
|                     |                    |                                     |                       | D           |     | Dutu tut          |

- 3. If your course appears you can select it from the results and start to edit the list as described in section "<u>4. Structure the list</u>".
- 4. If you are unable to edit a list as expected please contact the Reading List team (readinglists@gcu.ac.uk).

| My Lists<br>5 lists                                                                                                    | Find Lists      |        |                              |     |                   |
|----------------------------------------------------------------------------------------------------|-----------------|--------|------------------------------|-----|-------------------|
| My Collection                                                                                                    | Leganto         |        |                              |     | ٩                 |
|                                                                                                    | Course Status:  | Active | <ul> <li>Faculty:</li> </ul> | All | -                 |
| Notifications                                                                                                    | Subject:        | All    | •                            |     | • Advanced Search |
| Find Lists                                                                                                    | Found 1 lists 🔳 |        |                              |     | ↓∓ Course Code 👻  |
| Reports          Leganto Example - Agile Management         This is an example course and will change often.         PUBLISHED       Comm_DDIL (2018/19)       O Updated 15 days ago       6 items in 2 sections |                 |        |                              |     |                   |

### 3. Create a new list

Lists are saved as you work, once created you can choose the list again by selecting it from the "My List" option from the menu on the left of the screen.

1. Click on the **new list** button on the top-right of the screen.

| The Library 🚺 🚮     | RESOURCE LISTS           | 🙁 User Menu 👻 🗮 English |
|---------------------|--------------------------|-------------------------|
| My Lists<br>3 lists | My Lists 📾 3 lists       |                         |
| My Collection       | ↓₹ My lists on top → ▼ Q | + NEW LIST              |

- 2. Enter the **Title** and **Description** of your module.
- 3. Click the **create** button.
- 4. Choose one of the available templates ("Blank", "Library Trimester", or "Library Standard").
- 5. Connect your reading list with a course by clicking **associate list**, and then:
  - a. Look up course by typing a course code or name into the search box.
  - b. Do not alter the **course dates** as these are set automatically.
  - c. If you wish to associate the resource list with a number of modules click **Associate** and follow steps a-c to add the next course.
  - d. When completed click Associate & Close.

| Manage course association             |                             |  |  |  |
|---------------------------------------|-----------------------------|--|--|--|
| No course is associated to this list. |                             |  |  |  |
| Look up course: Comm_DDIL DDIL test   |                             |  |  |  |
| Course dates:                         |                             |  |  |  |
| from- 01-August-2018                  | 🛗 To- 01-January-2019       |  |  |  |
| No. of participants: 50               |                             |  |  |  |
| CLOSE                                 | Associate ASSOCIATE & CLOSE |  |  |  |

- 6. Click on the **Collaborators** option on the right of the screen.
  - a. Click Manage collaborators.
  - b. Under Invite new collaborators.
  - c. Click Send Invitation.

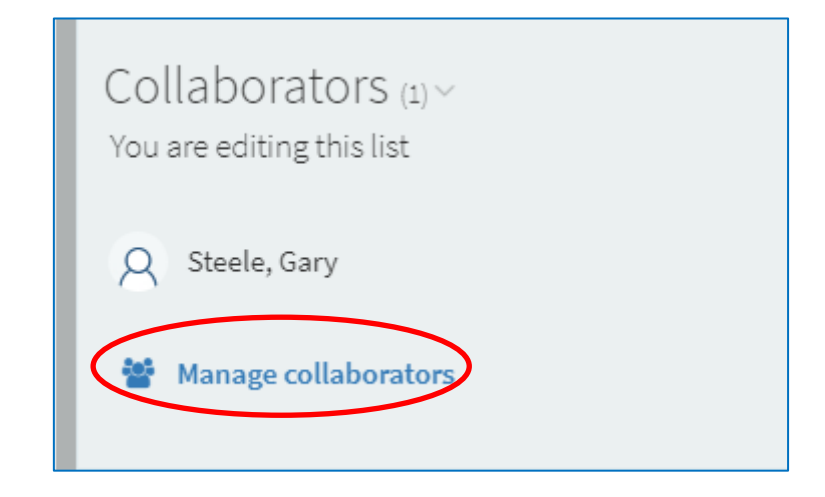

| Manage collaborators                                       |                     |
|------------------------------------------------------------|---------------------|
| Existing collaborators:<br>Q Steele, Gary                  | Can manage list 👻 🗙 |
| Invite new collaborators<br>Enter names or email addresses |                     |
| CLOSE                                                      | SEND INVITATION     |

### 4. Structure the list

- 1. If you have selected the blank template, you can add sections by:
  - a. Click new section.
  - b. Give the section a **Title** and **Description**.
  - c. More sections can be added using steps a-b.

| ⊫ c         | <b>▼</b> * Q                                               | SEND LIST NEW SECTION |
|-------------|------------------------------------------------------------|-----------------------|
| Title:      | Core Reading<br>These two titles are the essential texts f | for this course.      |
| from- Start | date 🛗 To- End date                                        |                       |

- 2. If you have selected the "Library Trimester" or "Library Standard" template.
  - a. Click the three dots to the left of section title.
  - b. Select Edit Section.
  - c. Give the section a **Description**.
  - d. More sections can be added using the instructions above, from step 1. a-b.

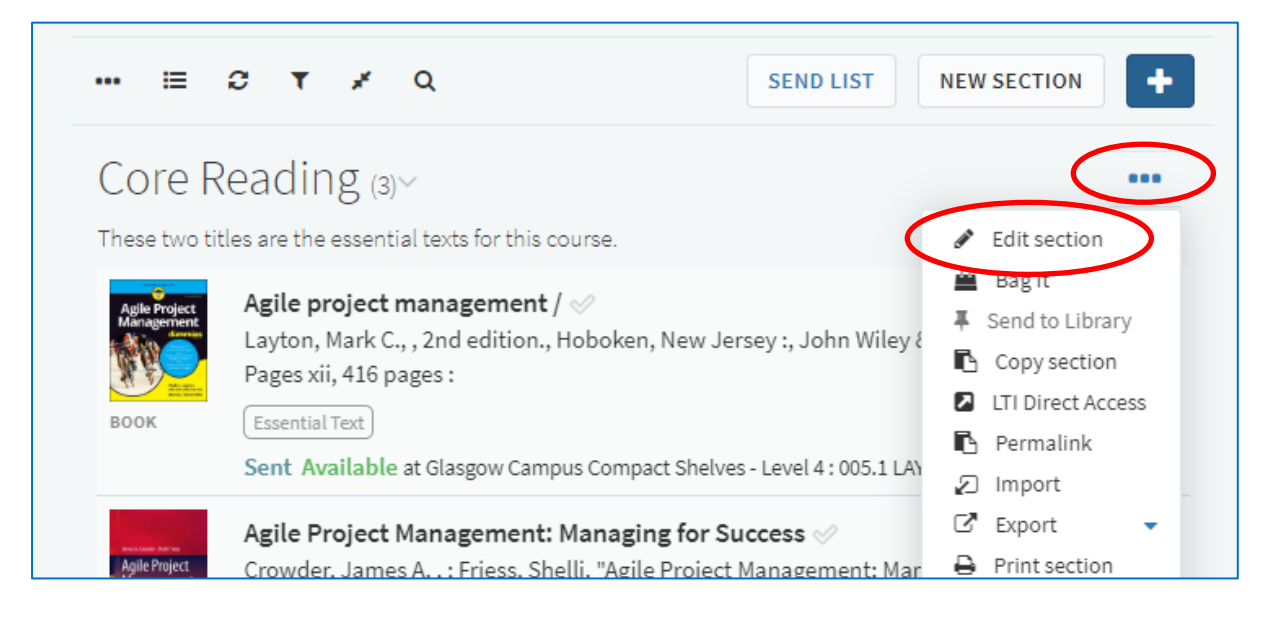

## 5. Add resources from the library

1. Click on the + icon at the top of the list.

| 🛢 6 items in 2 sections 🛛 📰 0/6 items are in process |                         |
|------------------------------------------------------|-------------------------|
| 🗉 🕫 🛪 🦨 Q                                            | SEND LIST NEW SECTION + |
| Core Reading (2)>                                    |                         |

- 2. To add a print or electronic book held by the library to the resource list:
  - a. Under Search tab on the panel on the right of the screen enter the title of the book.
  - b. The results can be filtered using the facet options **Book**.
  - c. Click on the item you would like to add. Now you can:
    - i. Drag and drop the item directly into your list, or
    - ii. Pick a section from the drop-down menu and click on **add**.

| X                                                                                                    | Create                                                                           | My Collectio                                                                       |        |
|----------------------------------------------------------------------------------------------------|----------------------------------------------------------------------------------|------------------------------------------------------------------------------------|--------|
| Search                                                                                                    | Create                                                                           | My Collectio                                                                       | AE 1   |
| Search in:                                                                                                    | Search everythin                                                                 | g                                                                                  | ٣      |
| Introducti                                                                                                    | on to probabilit                                                                 | у                                                                                  | ۹      |
| <b>Q</b> Advanc                                                                                                    | ed Search                                                                        |                                                                                    |        |
| Search<br>Book (5,451<br>(2,124,362)                                                                                                    | Book Chapter<br>Audio Visual (2)                                                 | 1,994)<br>(1,405) Article<br>5)                                                    | 2      |
| Final State State | оок Introductic<br>Roussas, George G<br>Ilsevier Academic<br>Ivailable in format | on to probabilit<br>. , Amsterdam ;,<br>Press, 2007<br>:(s): <b>E</b> - Electronic | с<br>Э |
| Add to list Add to bag                                                                                                    |                                                                                  |                                                                                    |        |
| Section:                                                                                                    | Core Reading                                                                     |                                                                                    | Ŧ      |
|                                                                                                    |                                                                                  | ADD & EDIT                                                                         | DD     |

- 3. To add a journal article held by the library to the resource list:
  - a. Under **Search tab** on the panel on the right of the screen enter the article title.
  - b. The results can be filtered using the facet options Article.
  - c. Click the item you would like to add. Now you can:
    - i. Drag and drop the item directly into your list, or
    - ii. Pick a section from the drop-down menu and click **add**.

| ×                                                                                                    |                          |            |       |  |  |
|----------------------------------------------------------------------------------------------------|--------------------------|------------|-------|--|--|
| Search                                                                                                    | Create                   | My Colle   | ction |  |  |
|                                                                                                    |                          |            | _     |  |  |
| Search in: S                                                                                                    | Search everythin         | g          | ٣     |  |  |
| Introductio                                                                                                    | n to probabilit <u>y</u> | /          | ۹     |  |  |
| <b>€</b> Advance                                                                                                    | d Search                 |            |       |  |  |
| Search results (2,124,362)<br>Article X                                                                                                 |                          |            |       |  |  |
| ARTICLE A brief introduction to<br>probability<br>Di Paola, Gioacchino ; Bertani, Alessand<br>Journal of thoracic disease 10(2), 2018-1 |                          |            |       |  |  |
| • Add to                                                                                                    | Add to list Add to bag   |            |       |  |  |
| Section: F                                                                                                    | urther Reading           |            | Ŧ     |  |  |
|                                                                                                    |                          | ADD & EDIT | ADD   |  |  |

4. Once you have added all required items please move on to step 9 "Edit and annotate a resource".

### 6. Add resources from the web

- 1. You can add resources that are not held by the Library to your list by using the **Cite it!** button.
- 2. We have provided three examples below but any resource from the web can be added to a resource lists.
- 3. Navigate to the website that contains the resource you require.
- 4. To add a book not held by the library to the resource list:
  - a. Go to the item page and click the **Cite It!** Button on your bookmark toolbar.
  - b. The pop-up window will open with the book details already filled in.
  - c. Make sure the **Type** is set to **Book**.
  - d. Select Add to: List.
  - e. Select your resource list from the drop-down menu that appears.
  - f. Select the appropriate **section** from the drop-down menu that appears.
  - g. Click Add & Close.

| $\epsilon  ightarrow c$ $c$ $c$ $c$ $c$ $c$ $c$ $c$ $c$ $c$ | mazon.co.uk/Introduction-Probability-Statistics-Random-Processes/dp/0990637204/ref=sr                                                                    |
|-------------------------------------------------------------|----------------------------------------------------------------------------------------------------|
| Apps 🗅 Cite it!                                             |                                                                                                    |
| Books - prob                                                | ability statistics Q                                                                                                    |
| Deliver to Gary Shop by     Glasgow G4 0BA Department       | Gary's Amazon Today's Deals Gift Cards & Top Up Sell Help 🛛 🗙                                                                                            |
| Books Advanced Search Best Sellers                          | Add this to my list Be Livery Michie RESOURCE LETS                                                                                                    |
| Look inside ↓                                               | Title:       Introduction to Probability, Statistics, and Random Proc       55         Author:       Hossein Pishro-Nik         Type:       Book       • |
| Introduction to                                             | Source: https://www.amazon.co.uk/Introduction-Probabil + Add source ISBN: 0990637204 Edition:                                                            |
| Statistics and Random Processes                             | Total Pages: 744<br>Publication Date: 24 Aug. 2014                                                                                                    |
| Hossein Pishro-Nik                                          | Add to: ca<br>Collection • List at                                                                                                    |
| See all 3 images                                            | LEGANTO EXAMPLE   FURTHER READING  Add ADD & CLOSE                                                                                                    |
| Author Hossein + Follow                                     |                                                                                                    |

- 5. To add an online newspaper to the resource list:
  - a. Go to the item page and click the Cite It! Button on your bookmark toolbar.
  - b. The pop-up window will open with the article details already filled in.
  - c. Make sure the **Type** is set to **Newspaper Article**.
  - d. Select Add to: List.
  - e. Select your resource list from the drop-down menu that appears.
  - f. Select the appropriate **section** from the drop-down menu that appears.
  - g. Click Add & Close.

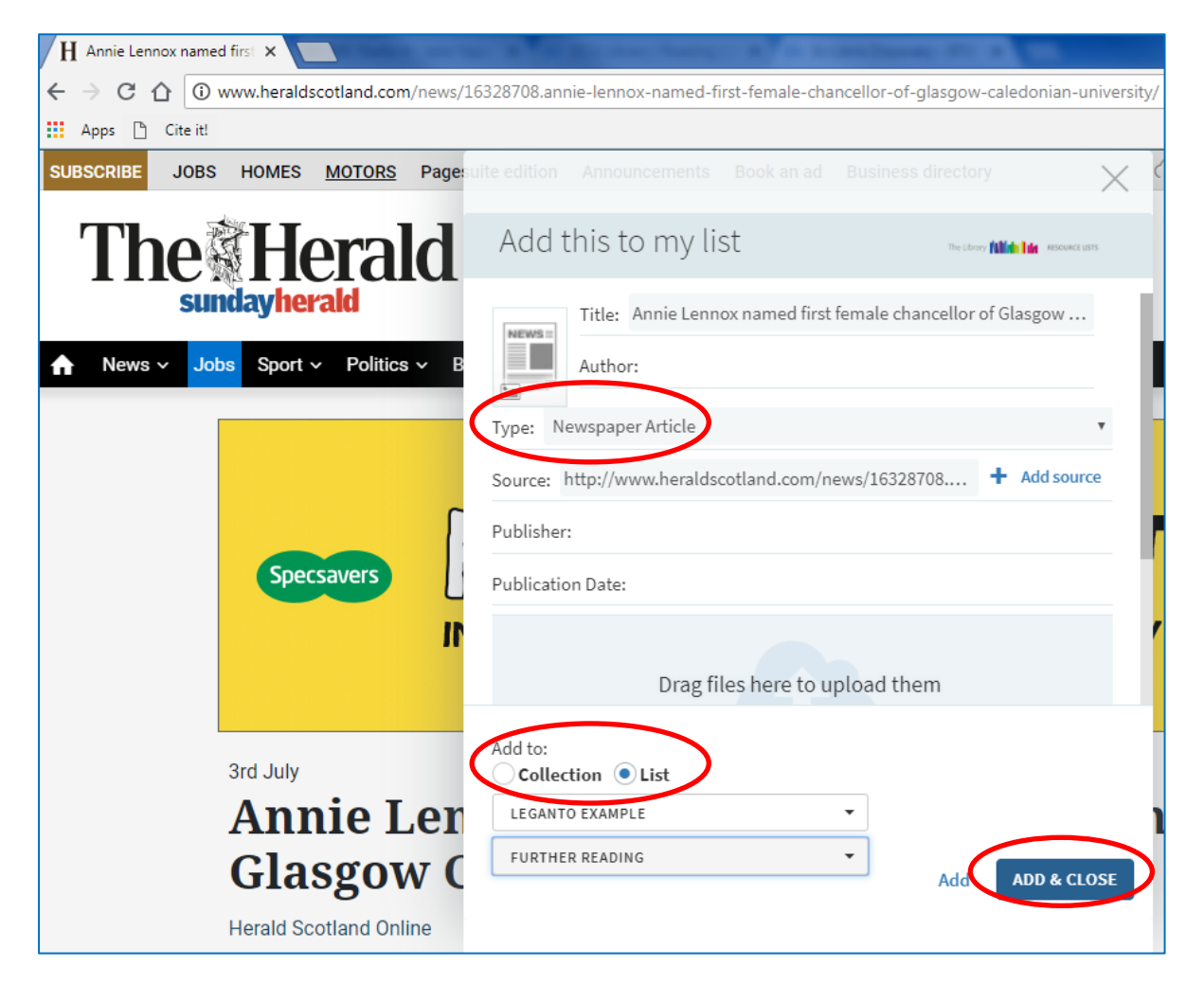

- 6. To add a YouTube video to the resource list:
  - a. Go to the item page and click the Cite It! Button on your bookmark toolbar.
  - b. The pop-up window will open with the video details already filled in.
  - c. Make sure the **Type** is set to **Video**.
  - d. Select Add to: List.
  - e. Select your resource list from the drop-down menu that appears.
  - f. Select the appropriate **section** from the drop-down menu that appears.
  - g. Click Add & Close.

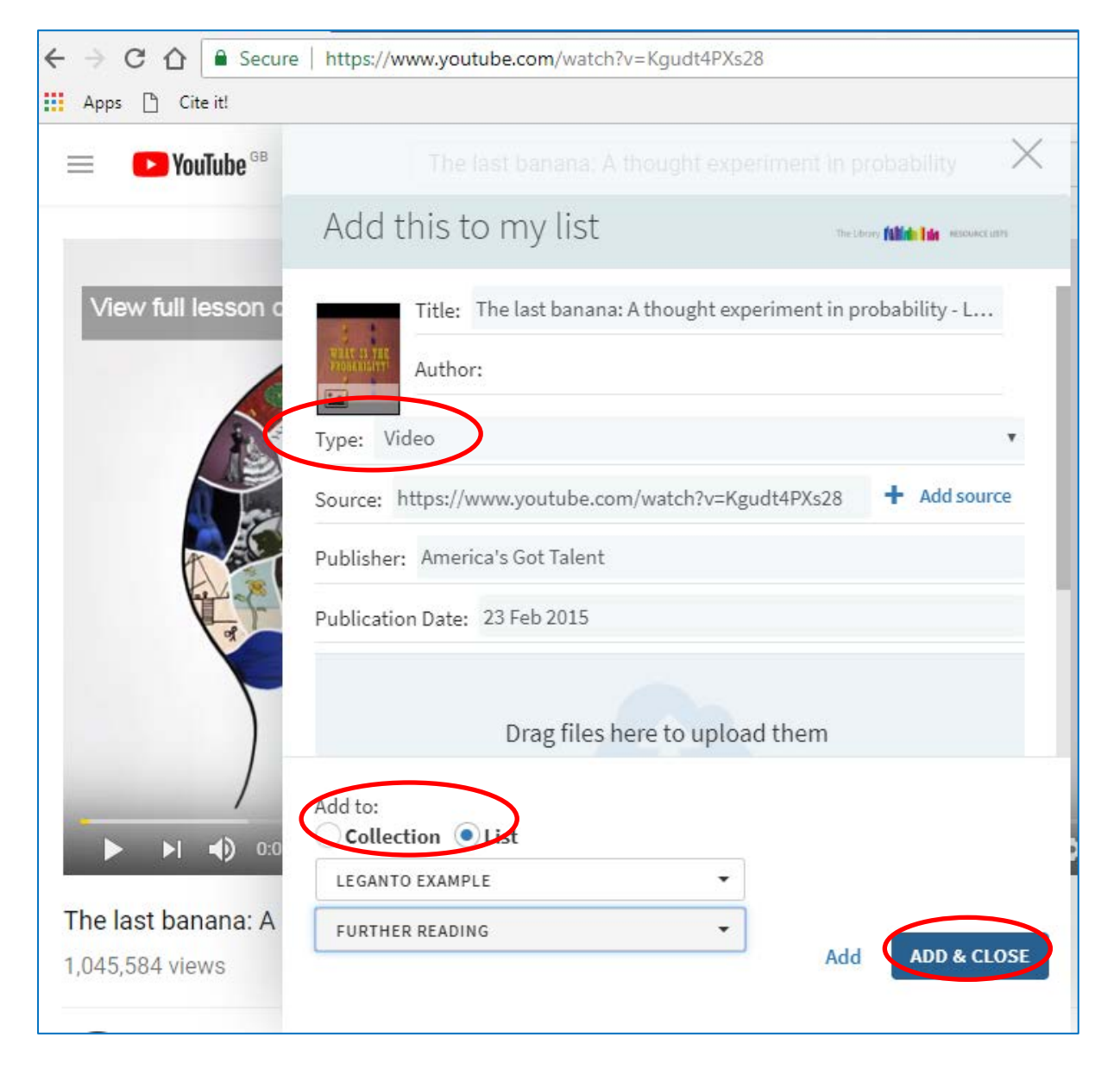

7. Once you have added all required items please move on to step 9 "Edit and annotate a resource".

# 8. Import resources from a bibliography

- 1. To import a bibliography created by referencing software (like RefWorks):
  - a. Click the **three dots** at the top right of the list.
  - b. Select Import.

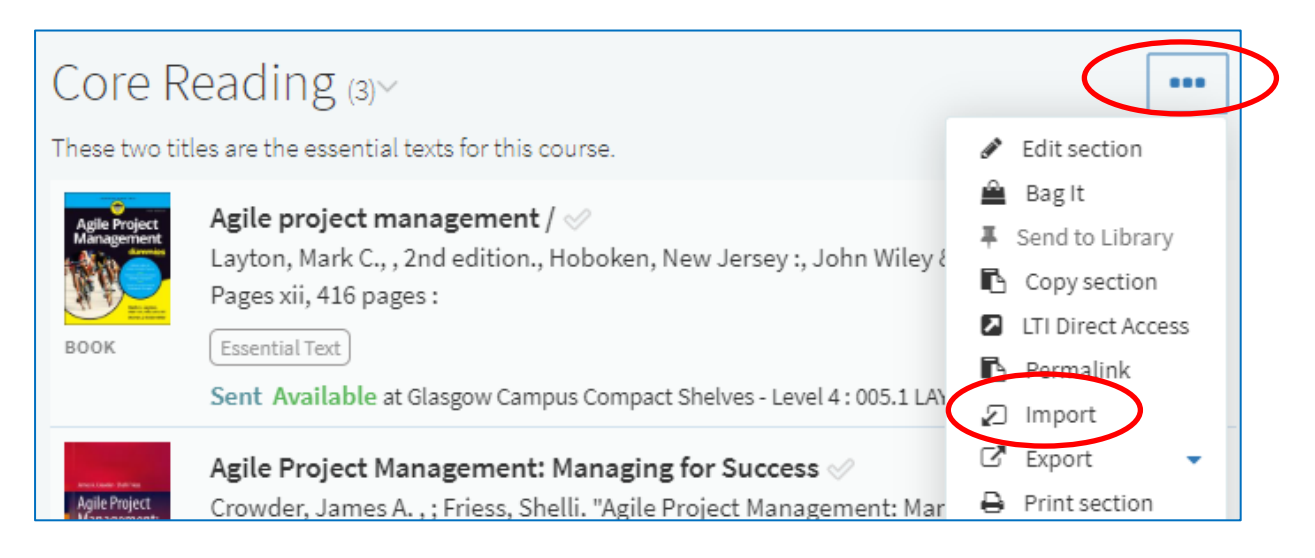

- a. **Drag** the bibliography in RIS file format into the pop-up window.
- b. Click **confirm** to upload.

| Batch Import from Citation Manager                              | $\times$ |
|-----------------------------------------------------------------|----------|
| Type RIS                                                        |          |
| Drag files here to upload them<br>Or click to browse for a file |          |
| CONFIRM                                                         |          |

### 9. Edit and annotate a resource

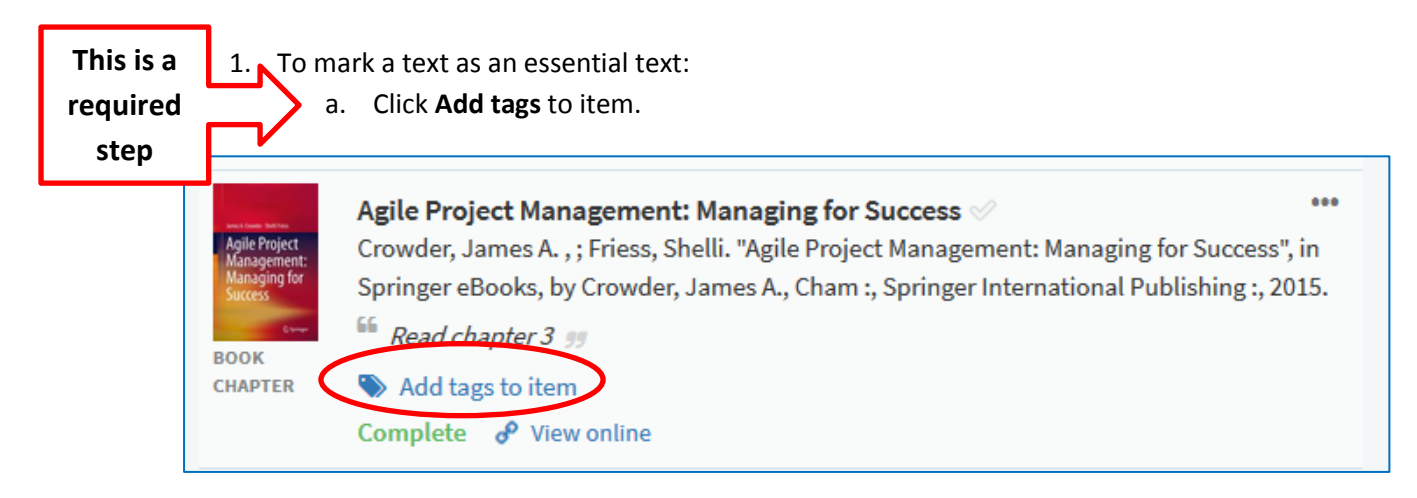

- b. Select Essential text from the drop-down menu.
- c. Click Save.

| Agile Project | Agile Project Management: Managing for Success $\checkmark$                               |  |  |  |  |
|---------------|-------------------------------------------------------------------------------------------|--|--|--|--|
| Management:   | Crowder, James A., ; Friess, Shelli. "Agile Project Management: Managing for Success", in |  |  |  |  |
| Managing for  | Springer eBooks, by Crowder, James A., Cham :, Springer International Publishing :, 2015. |  |  |  |  |
| Success       | <i>Read chapter 3 9</i>                                                                   |  |  |  |  |
| CHAPTER       | Add tags SAVE to CLOSE                                                                    |  |  |  |  |

- d. Items marked as **Essential Text** should only be resources that the students are directed to read
- 2. To edit the details of an item on the resource list:
  - a. Click the **three dots** to the right of the title.
  - b. Select **Edit Item**. The litem details will appear in the panel on the right and can be edited as required.

| Example - Agile Management         course and will change often.         mm_DDIL (2018/19)         Ready For Processing by Library         ③ Updated 19 hor            ⓐ 3/6 items are in process | Act Project management /<br>Author: Layton, Mark C.,      |                                                                                    |  |  |
|----------------------------------------------------------------------------------------------------|-----------------------------------------------------------|------------------------------------------------------------------------------------|--|--|
| ✓ Q SEND LIST NEW SECTION                                                                                                    | +                                                         | Source: + Add source                                                               |  |  |
| Ng (3)∽<br>e essential texts for this course.                                                                                                    | •••                                                       | ISBN: 1119405696<br>Edition: 2nd edition.                                          |  |  |
| project management /<br>, Mark C., , 2nd edition., Hoboken, New Jersey :, John Wiley & Sons, Inc.,, [201<br>ages xii, 416 pages :                                                                 | Total Pages: xii, 416 pages :<br>Publication Date: [2017] |                                                                                    |  |  |
| al Reading<br>wailable at Glasgow Campus Compact Shelves - Level 4 : 005.1 LAY                                                                                                    |                                                           | Publisher: John Wiley & Sons, Inc.,<br>Place of publication: Hoboken, New Jersey : |  |  |

- 3. To add notes to a title:
  - a. Click the **title** to open the details screen.
  - b. Click **Add note** under Public note to add text as required (For example "Please read chapter 2").

| Leganto Example                                                 | e - Agile Management > Core Reading | $\sim$ $\sim$ |
|-----------------------------------------------------------------|-------------------------------------|---------------|
| Agile Project                                                   | Agile project management / 🛷        |               |
| Management                                                      | Author: Layton, Mark C.,            |               |
|                                                                 | Pages: xii, 416 pages :             |               |
|                                                                 | Publication Date: [2017]            |               |
| STR II Mark C. Layon,<br>Mar C. Layon, M.<br>Brann J. Coloredky | Edition: 2nd edition.               |               |
| воок                                                            | ISBN: 1119405696                    |               |
|                                                                 | More details -                      |               |
|                                                                 | Essential Reading                   |               |
| Public not                                                      | te                                  |               |
| 🖋 Add note                                                      |                                     |               |
| Private no                                                      | te                                  |               |
| 🖋 Add note                                                      |                                     |               |

- 4. To reorder or rearrange titles on a list:
  - a. Hover over the right of the title until the blue bar and **Drag Citation** option appears.
  - b. The title can then be dragged to the required position.

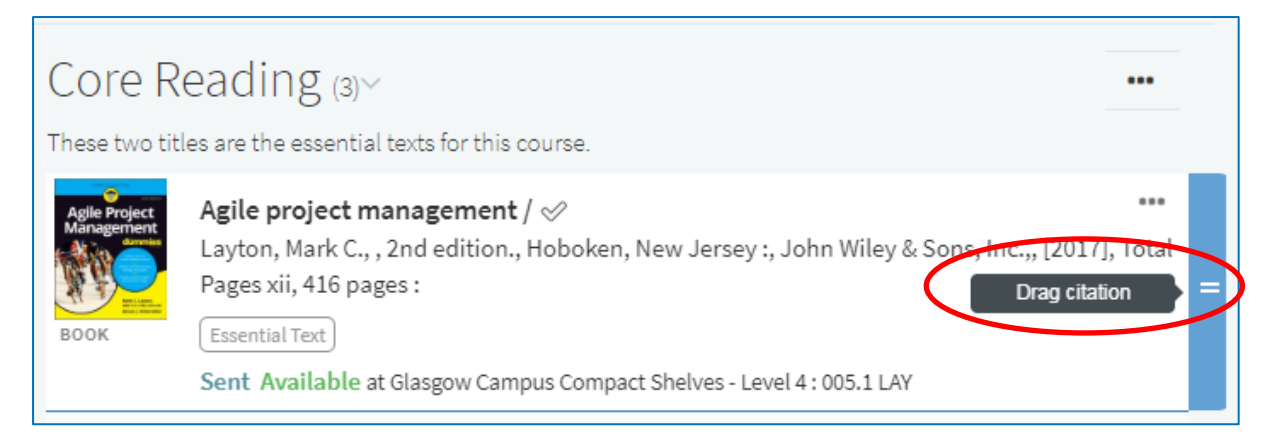

- 5. To reorder all titles in the list alphabetically by author or title:
  - a. Click the **three dots** in the top left of the list.
  - b. Expand Order Citations in All Sections and select required sort order.

|   | Leganto Example<br>This is an example course and will<br>PUBLISHED © Comm_DDIL (2018/<br>6 items in 2 sections 📰 3/6 items are | l cł<br>19)<br>e in |
|---|----------------------------------------------------------------------------------------------------|---------------------|
| < | ··· ⋮ ♂ ▼ ⊀ Q                                                                                                    |                     |
|   | ↓ <sup>A</sup> By Title, ascending                                                                                             | prt                 |
|   | ↓ <sup>A</sup> By Author, ascending                                                                                            | m<br>Jiti           |
|   | <ul> <li>Cuplicate list</li> <li>▲ Lock</li> </ul>                                                                             | w                   |

# 10. Complete list and send to library for processing

- 7. After you have finished adding and editing all items on your list, please ensure:
  - a. The number of participants on the course has been entered.
  - b. The essential text on the list has been marked.
  - c. The **List Advisor** shows 100% complete (click on **Make this list better** to see steps required).
- 8. You can review the list as student will see it by:
  - a. Click the **three dots** in the top left of the list.
  - b. Select View list as a student option.

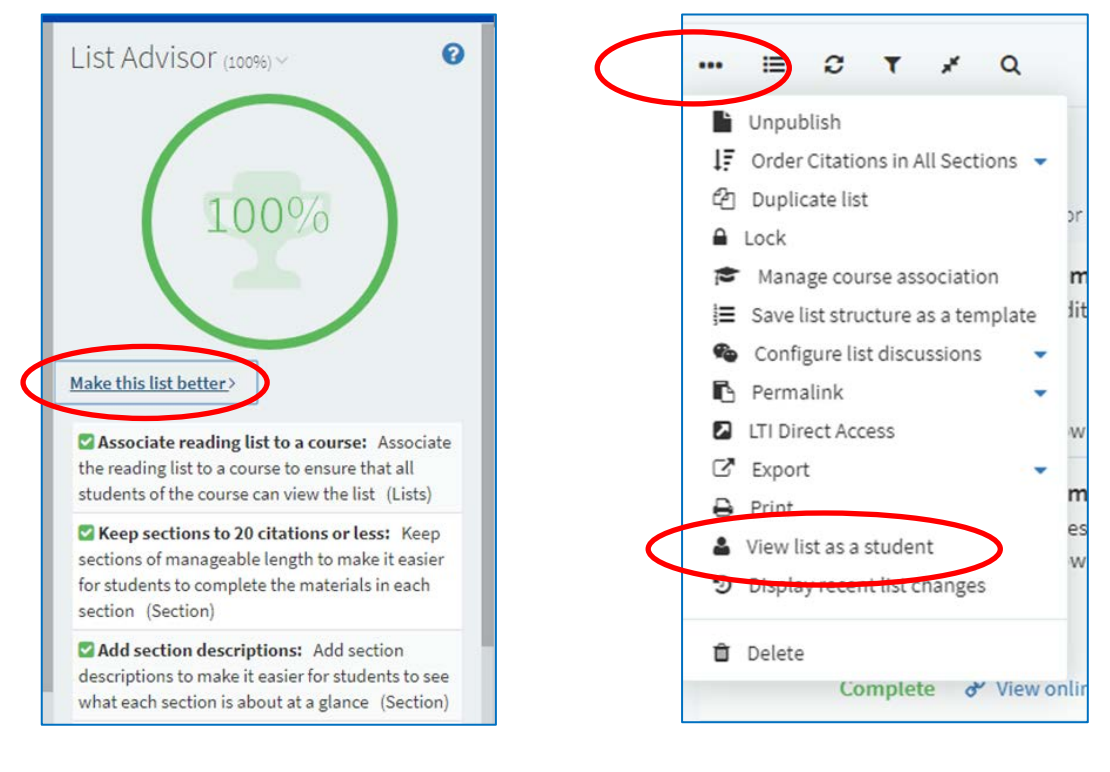

9. Once you have completed the steps above your list is ready to be sent to the library for processing. To do this:
a. Click the Send List button in the menu bar.

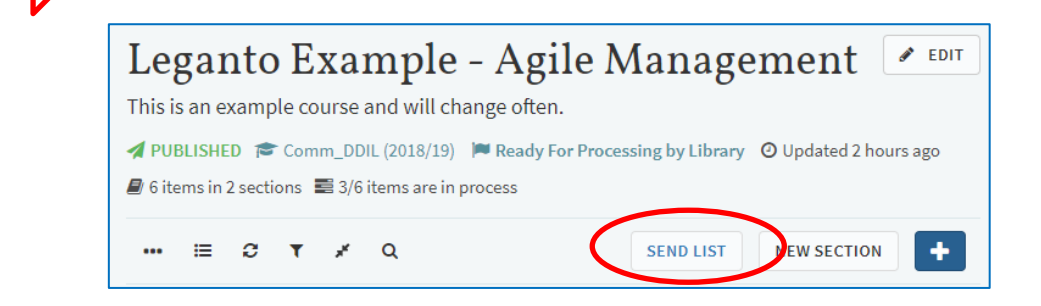

10. After the list has been processed by the library you will receive an email to confirm the list is live.

step

# 1. Adding resources to My Collection

You can save resources at any time and add them to your resource list later on. This can be done by adding items to **My Collection** rather than directly to a list.

- 1. To add an item to My Collection:
  - a. Go to the item page and click the **Cite It**! Button on your bookmark toolbar.
  - b. The pop-up window will open with the item details already filled in.
  - c. Select Add to: Collection.
  - d. Click Add & Close.

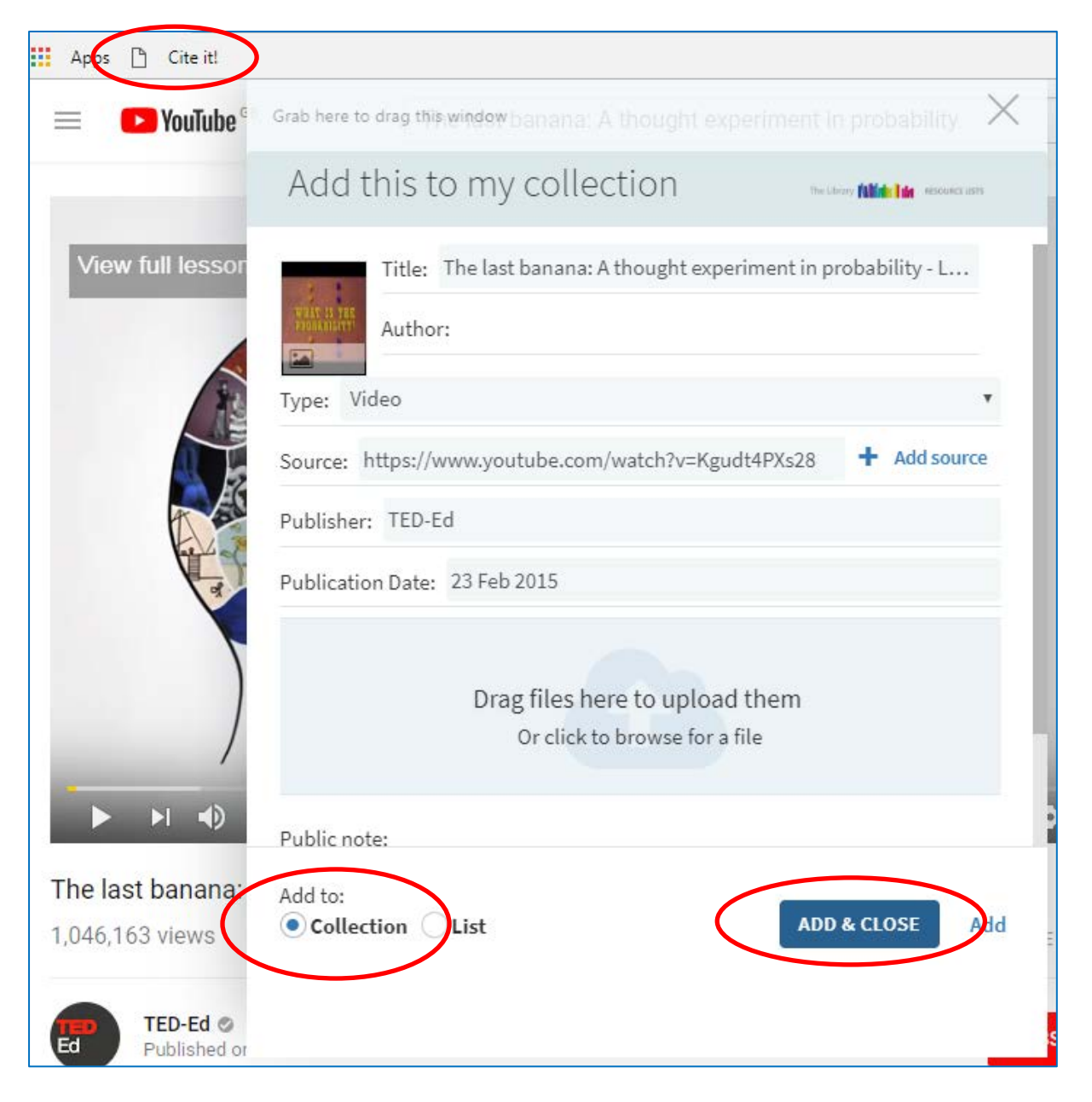

- 2. Go to your resource List.
- 3. Click the + button and select the **My Collection** tab on the right of the screen.
- 4. Drag and drop the items you collected into the sections of your list.

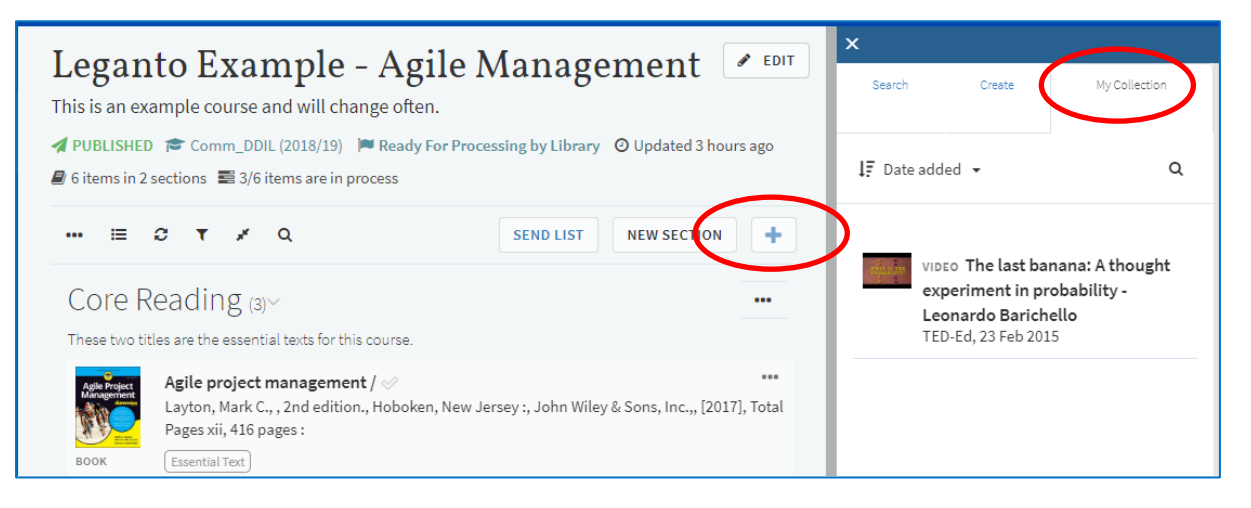

You can also add notes and tags to items in My Collection. These are private and won't be visible if the item is added to a resource list.

- 5. To add a note or tag:
  - a. Open the **My Collection** tab from the left-hand panel.
  - b. Click the item you wish to add the note or tag to.
  - c. Click Add note or Add tags to collection.
  - d. Type your note or tag and click on **save**.
  - e. A tag containing more than one word will need to be joined by a hyphen or underscore.

| < ВАСК                            |                          | The last banana: A thought experiment in                                                                                                    |  |  |  |  |
|-----------------------------------|--------------------------|----------------------------------------------------------------------------------------------------|--|--|--|--|
| My Lists<br>2 lists               | WHAT IS THE PROBABILITY? | probability - Leonardo Barichello<br>Resource Notes: View full lesson: http://ed.ted.com/lessons/the-last-ba Imagine a game                                                                                         |  |  |  |  |
| My Coller<br>1 items<br>Notificat | ons                      | number rolled is five or six, player 2 wins. Who has the best probability of winning the game? Leonardo Barichello explains how Publication Poto: 23 Feb 2015<br>Publication Foto: 23 Feb 2015<br>Publisher: TED-Ed |  |  |  |  |
| Find List                         | Links & Av               | vailability                                                                                                    |  |  |  |  |
| Reports                           | & View online            | (www.youtube.com)                                                                                                    |  |  |  |  |
|                                   | Private no<br>Add note   | ote                                                                                                    |  |  |  |  |

# 2. Adding the bookmarks toolbar to your browser

#### 1. In Chrome:

- a. Select Ctrl+Shift+B or click on the **Tools icon** in the top-right corner.
- b. Select **Show bookmarks bar**.

|                    |                                                 |                    |                                 | E                 |         |                             |
|--------------------|-------------------------------------------------|--------------------|---------------------------------|-------------------|---------|-----------------------------|
|                    |                                                 |                    | New tab<br>New wind<br>New inco | ow<br>gnito windo | w Ctrl+ | Ct L+T<br>Ctrl+N<br>Shift+N |
|                    |                                                 |                    | History<br>Download             | ls                |         | Ctrl+J                      |
| Bookmark this page |                                                 | Ctrl+D             | Bookmark                        | s                 |         | •                           |
|                    | Bookmark open pages                             | Ctrl+Shift+D       | Zoom                            | - :               | 100% +  | 50                          |
| าย 🗸               | Show bookmarks bar                              | Ctrl+Shift+B       | Duint                           |                   |         | Chill D                     |
|                    | Bookmark manager<br>Import bookmarks and settin | Ctrl+Shift+O<br>gs | Find<br>More tool               | s                 |         | Ctrl+P                      |
| D                  | Add to My Bookmarks                             |                    | Edit                            | Cut               | Сору    | Paste                       |

- 2. In Internet Explorer:
  - a. Right click the **Tools** (cog-wheel) icon.
  - b. Select Favourites bar.

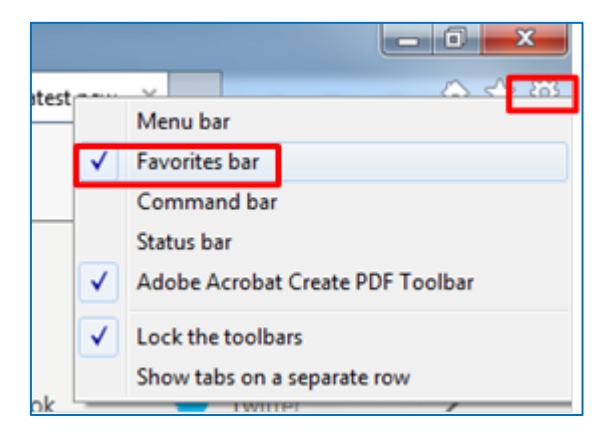

- 3. In Firefox:
  - a. Right-click the Tools icon.
  - b. Select Bookmarks Toolbar.

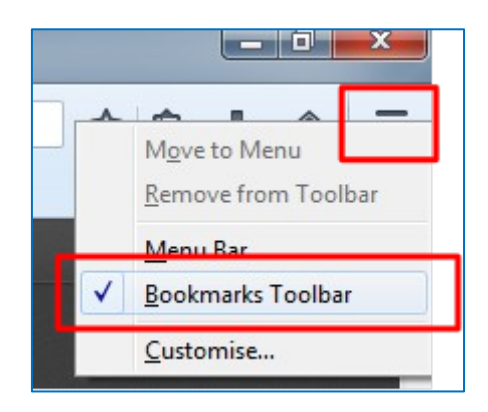

# 3. Additional help and support

- 1. For further help and support see our website:
  - <u>https://www.gcu.ac.uk/library/servicesforstaff/readinglists/</u>
- 2. Or alternatively, email the team at readinglists@gcu.ac.uk